### ESPACIO DE TRABAJO TFG EN "SIGMA" PARA TUTORES/AS

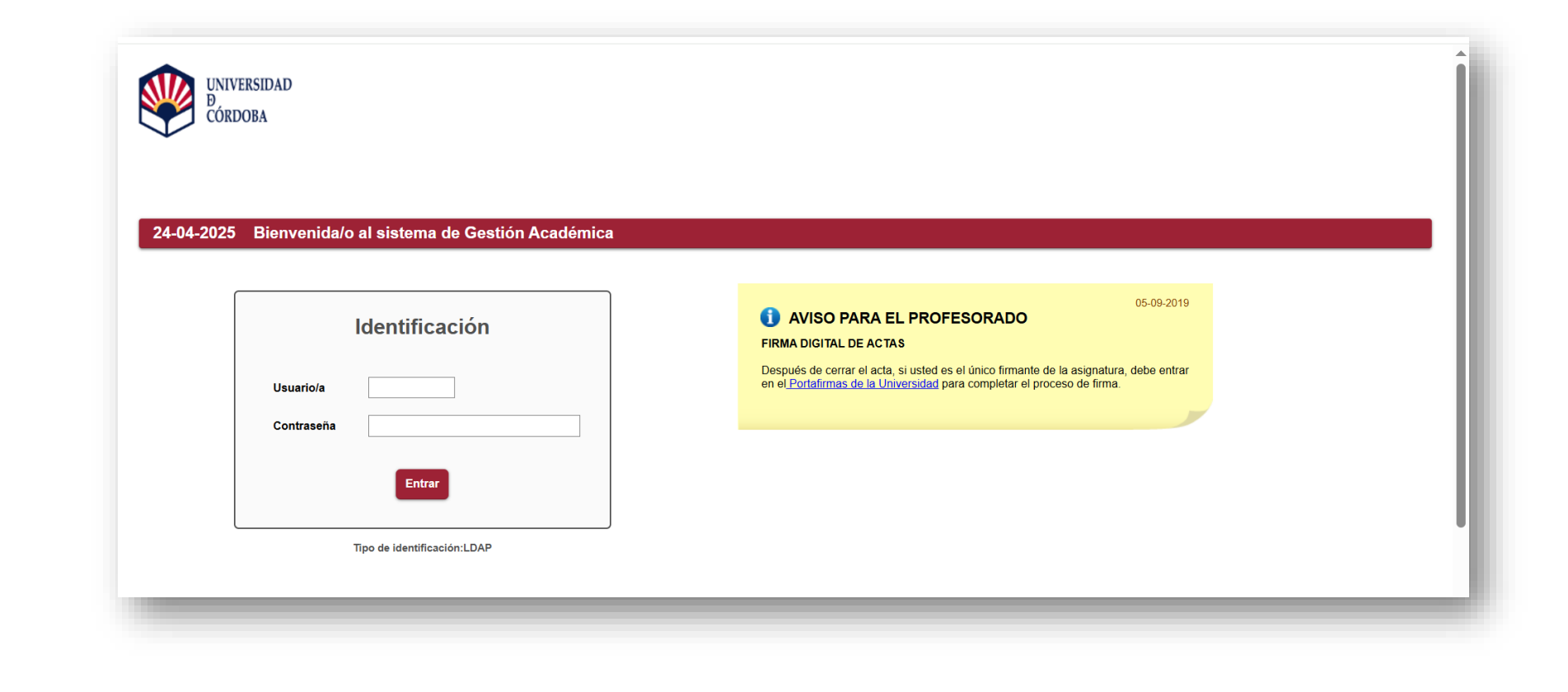

## RESUMEN

### Introducción

- Documentación compartida
- Espacio de trabajo
  - Inicio
  - Mis gestiones
  - Documentación
  - Actividad
  - Configuración

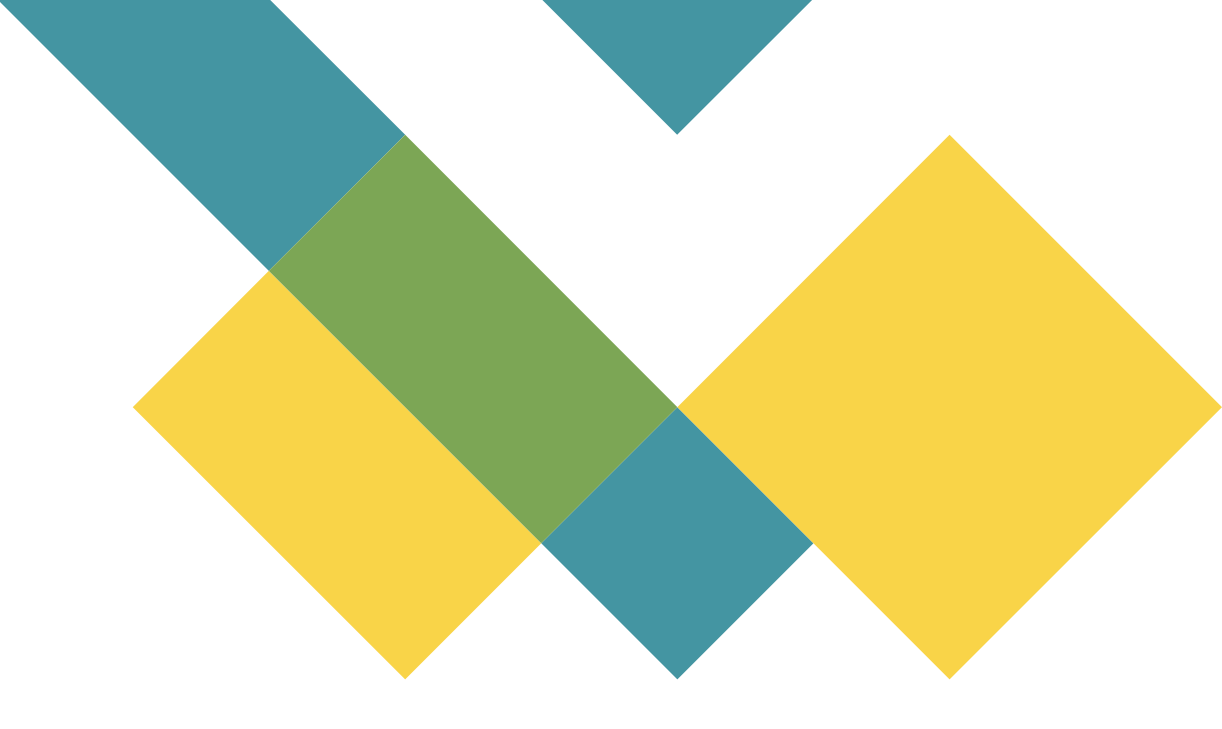

# INTRODUCCIÓN

Como consecuencia de la aprobación del nuevo Reglamento de TFG de la Facultad de Derecho y CCEE y Empresariales, a partir del curso 2024/25 toda la gestión relativa al TFG se gestiona a través de la herramienta informática SIGMA.

En concreto, aquí se gestionan los siguientes procedimientos:

- Asignación al alumnado de las líneas de TFG "sin mutuo acuerdo"
- Inscripción del TFG subiendo el documento "Inscripción del TFG" en la carpeta "Documentación Provisional"
- Posibles modificaciones del título inicialmente asignado
- Asignación de un/a cotutor/a
- Gestión de toda la documentación docente y administrativa necesaria para la elaboración del TFG
- Depósito del TFG junto con la documentación

En el perfil de SIGMA el profesorado debe tener un nuevo menú denominado

"Trab. Fin Estudios y Pr. Empresas".

| Campus docente                 |                                                                                                    |
|--------------------------------|----------------------------------------------------------------------------------------------------|
| Exámenes                       | Está ustad accadianda a un activa propiadad da la institución. Sóla las usuarias autorizadas tianan darasha da accasa a asta activa, tada intent |
| Plan de acción tutelar         | no autorizado será auditado y almacenado por si se requiriera. Se prohíbe explícitamente el acceso de personal no autorizado a este recurso.     |
| Deposito on-line de tesis      |                                                                                                    |
| Estudios Propios               |                                                                                                    |
| Trab.Fin Estudios y Pr.Empresa |                                                                                                    |
|                                |                                                                                                    |
|                                |                                                                                                    |

Cuando se accede a "Trab. Fin Estudios y Pr. Empresas" hay que clicar en "Consulta de alumnos tutorizados"

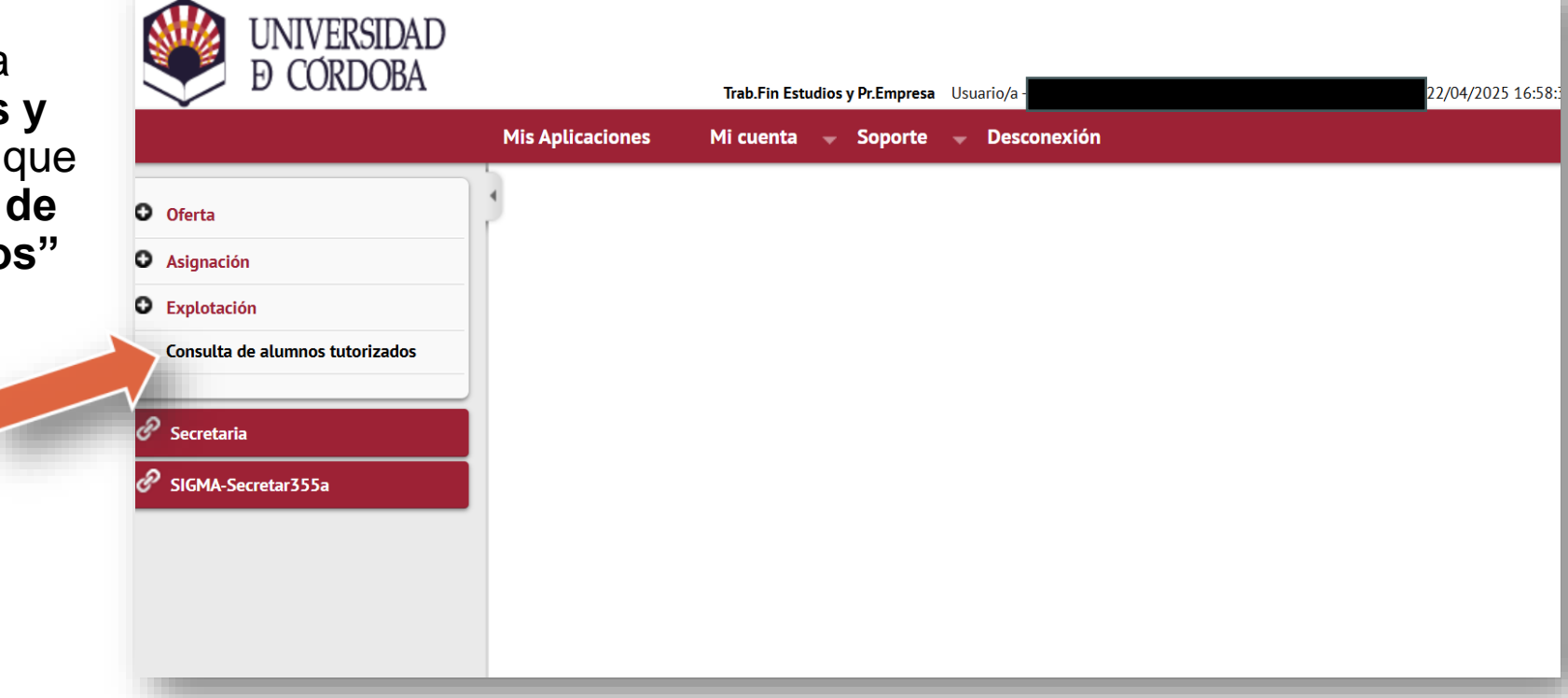

Cuando se accede al espacio de gestión del TFG aparece por defecto activada la pestaña de "Prácticas de empresa"; es necesario cambiar a "**Trabajo de fin de estudios**".

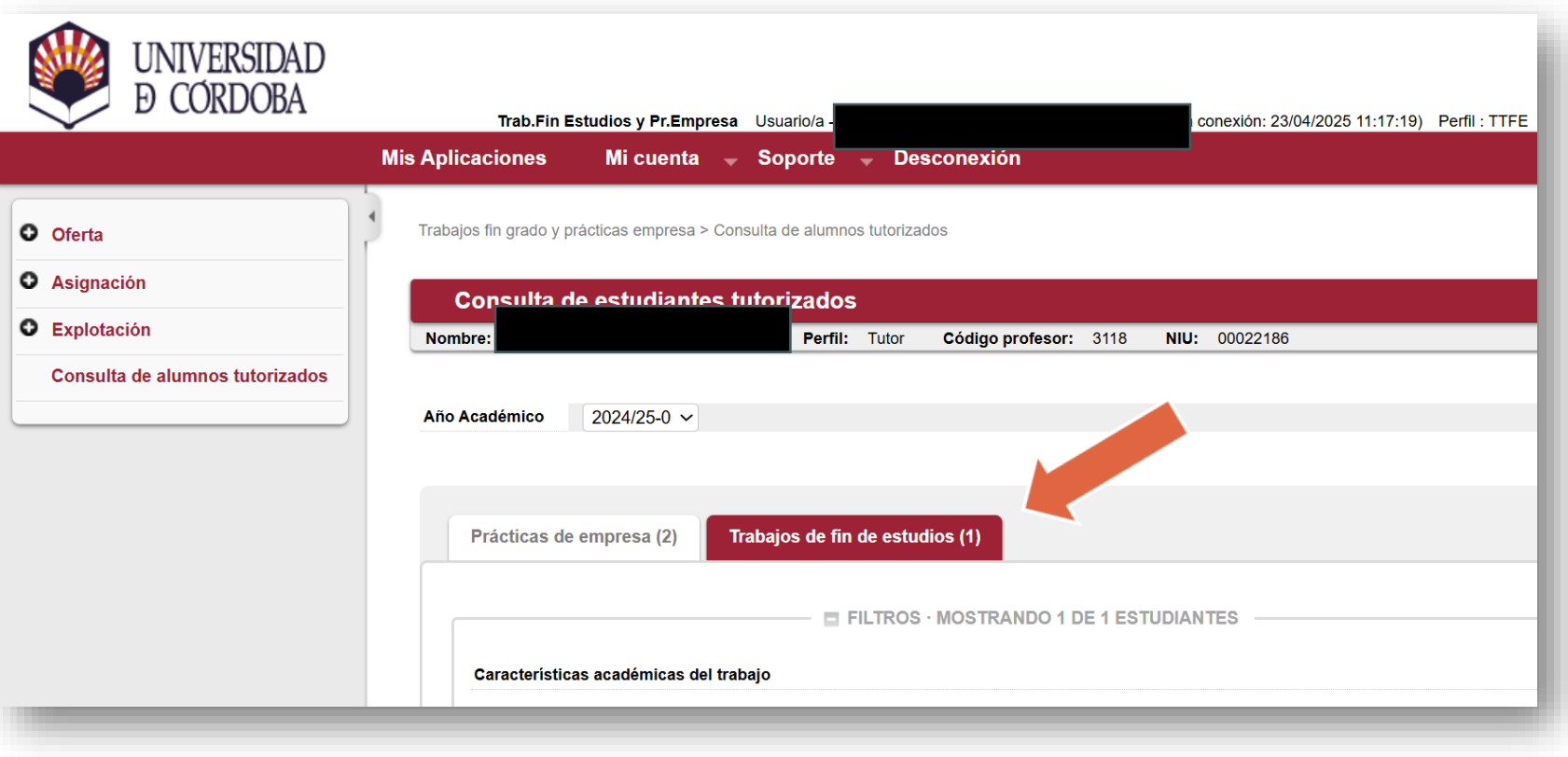

En esta página inicial, abajo, aparece relacionado el alumnado que cada tutor/a tiene asignado.

El/la profesor/a puede consultar los siguientes datos:

Seguimiento estudiante

•Datos de la oferta

•Asignatura destino

| stado | Cualquiera | \$        |                 |  |
|-------|------------|-----------|-----------------|--|
|       |            |           |                 |  |
|       |            | O Filtrar | Limplar filtros |  |
|       |            |           |                 |  |

errar todas convocatorias] [Expandir todas convocatorias]

| NIA | DNI/Pasaporte | Apellidos,<br>Nombre | Seguimiento<br>estudiante | Oferta                                                            | Detalles<br>oferta | Centro                                                                      | Plan                         | Asignaturas<br>destino | Estado espacio<br>TFE | Mi ultimo<br>acceso | Gestiones<br>en espera | Acceso espaci<br>TFE   |
|-----|---------------|----------------------|---------------------------|-------------------------------------------------------------------|--------------------|-----------------------------------------------------------------------------|------------------------------|------------------------|-----------------------|---------------------|------------------------|------------------------|
| •   |               |                      |                           | 1 estudiante                                                      | s en conv          | /ocatoria 905 -                                                             | TFG Der                      | recho 2024/25          |                       |                     |                        |                        |
|     |               |                      | <b>i</b> z                | 45131 -<br>Modos y<br>medios de la<br>actividad<br>administrativa | Þ                  | 106 - Facultad<br>de Derecho y<br>Ciencias<br>Económicas y<br>Empresariales | 142 -<br>Grado de<br>Derecho |                        | Trabajo en curso      | 22/04/2025          | No                     | lr a<br>espacio<br>TFE |

NUM UNIVERSIDAD

### Seguimiento del estudiante

Al pulsar sobre el icono rojo de seguimiento del estudiante aparece esta pantalla en la que podemos consultar todos los datos del expediente.

| $\checkmark$                   |                        |                    |                                        | y Fi.cinpresa Osual10/a - |                        | 1.17.19 Femil. TIFE Clave: 0 |
|--------------------------------|------------------------|--------------------|----------------------------------------|---------------------------|------------------------|------------------------------|
|                                | Mis Aplicaciones       | Mi cuenta          | – Soporte – Des                        | sconexión                 |                        |                              |
| Oferta                         | Trabajos fin grado y p | rácticas empresa > | Consulta de alumnos tutoriz            | zados                     |                        |                              |
| -1                             |                        |                    |                                        |                           |                        |                              |
| signacion                      | Consulta seg           | juimiento de       | el estudiante                          |                           |                        |                              |
| xplotación                     |                        |                    |                                        |                           |                        |                              |
| onsulta de alumnos tutorizados |                        |                    |                                        |                           |                        |                              |
|                                | NIP                    |                    |                                        | DNI/Pasaporte             |                        |                              |
|                                | Nombre y apelli        | dos                |                                        | Correo Electrónico        |                        |                              |
|                                | Teléfono 1             |                    |                                        | Teléfono 2                |                        |                              |
|                                | Centro                 |                    | Ciencias Económicas y<br>Empresariales | / Plan                    | 142 - Grado de Derecho |                              |
|                                | Estudios               |                    | 77 - Grado de Derecho                  |                           |                        |                              |
|                                |                        |                    |                                        |                           |                        |                              |
|                                |                        |                    |                                        | Expediente co             | npleto                 |                              |
|                                |                        |                    |                                        |                           |                        |                              |
|                                |                        |                    |                                        |                           | ORIA                   |                              |
|                                |                        |                    |                                        |                           |                        |                              |
|                                | Año Académico          |                    | 2024/2025                              | Periodo                   | Anual                  |                              |
|                                | Convocatoria           |                    | 905 - TEG Derecho 202                  | 74/25                     |                        |                              |

Detalle de la oferta

### Detalles de la oferta

Al pulsar sobre el icono rojo de detalles de la oferta, aparece esta otra pantalla en la que podemos consultar todos los datos de la línea de TFG que se le ha asignado.

|                                                              | DATOS DE LA OFERTA                            | n mensaje<br>ו los que te |
|--------------------------------------------------------------|-----------------------------------------------|---------------------------|
| Código de oferta                                             | 45131                                         |                           |
| Origen de la oferta                                          | Alumno                                        |                           |
| Convocatoria                                                 | 905 - TFG Derecho 2024/25                     |                           |
| Año Académico                                                | 2024/25-0                                     |                           |
| Periodo                                                      | Anual                                         |                           |
| Tipo de asignatura                                           | 19: Trabajo fin de grado                      |                           |
| Título oferta                                                | Modos y medios de la actividad administrativa |                           |
| Número de plazas / asignadas                                 | 1/1                                           |                           |
| Realizar en grupo                                            | No                                            |                           |
| Departamento/Área/Servicio<br>donde se realizará la práctica |                                               | TFM                       |
| Institución                                                  |                                               |                           |
| Remunerada                                                   | No                                            |                           |
| Coordinador                                                  |                                               | Mi ultimo<br>acceso       |
|                                                              | CALENDARIO                                    |                           |
|                                                              |                                               | 22/04/2025                |

×

### Asignatura destino

Por último, al pulsar sobre asignatura destino nos informa la asignatura en la que está matriculado el/la alumno/a.

En este caso corresponde a la asignatura de TFG del Grado de Derecho.

|                                 | Cualquiera            |                               |                      |             | ~                                        |                         |                     |                              |                                             |
|---------------------------------|-----------------------|-------------------------------|----------------------|-------------|------------------------------------------|-------------------------|---------------------|------------------------------|---------------------------------------------|
| Estado                          | C Asig                | naturas destino               |                      | ×           |                                          |                         |                     |                              |                                             |
|                                 |                       | Asignatura                    | Matriculada          | fi          | Itros                                    |                         |                     |                              |                                             |
|                                 |                       | 100078 - Trabajo Fin de Grado | <ul> <li></li> </ul> |             |                                          |                         |                     |                              |                                             |
|                                 |                       |                               |                      | 2           |                                          | Listado TEC v           | TEM                 |                              |                                             |
|                                 |                       |                               |                      | a           |                                          |                         | II W                |                              |                                             |
| sta de tus es                   | studiant              |                               |                      |             |                                          |                         |                     |                              |                                             |
|                                 |                       |                               |                      |             |                                          |                         |                     |                              |                                             |
|                                 |                       |                               |                      |             |                                          |                         |                     |                              |                                             |
| errar todas conv                | vocatoria             |                               |                      |             | Asignatura                               | s Estado espacio        | Mi ultimo           | Gestiones                    | Acceso esp                                  |
| errar todas conv<br>NIA DNI/Pas | vocatoria:<br>aporte  |                               |                      | n           | Asignatura:<br>destino                   | s Estado espacio<br>TFE | Mi ultimo<br>acceso | Gestiones<br>en espera       | Acceso esp<br>TFE                           |
| errar todas conv<br>NIA DNI/Pas | vocatoria<br>saporte  |                               |                      | ר<br>סכ     | Asignatura:<br>destino<br>erecho 2024/25 | s Estado espacio<br>TFE | Mi ultimo<br>acceso | Gestiones<br>en espera       | Acceso esp<br>TFE                           |
| errar todas conv<br>NIA DNI/Pas | vocatoria:<br>aporte  |                               |                      | ו<br>ספ     | Asignatura:<br>destino<br>erecho 2024/28 | s Estado espacio<br>TFE | Mi ultimo<br>acceso | Gestiones<br>en espera       | Acceso esp<br>TFE                           |
| errar todas conv<br>NIA DNI/Pas | vocatoria:<br>saporte |                               | Corror               | )<br>De<br> | Asignatura:<br>destino<br>erecho 2024/28 | s Estado espacio<br>TFE | Mi ultimo<br>acceso | Gestiones<br>en espera<br>No | Acceso esp<br>TFE<br>Ir a<br>espacio<br>TFE |

### •Espacio TFE (TFG)

Volvemos al espacio inicial en el que tenemos los alumnos asignados a cada tutor/a.

Aquí encontramos un acceso al espacio de trabajo de cada alumno/a. La denominación genérica de Trabajo Fin de Estudios (TFE) se debe a que esta aplicación sirve tanto para el TFG como para el TFM.

Pulsamos sobre el icono rojo.

| Gesti          | ón                                | Cualquiera                                |                                             |                                                                                                    |                                 |                                                                                                    |                                                   | ~                                       |                       |                                   |                        |                                               |
|----------------|-----------------------------------|-------------------------------------------|---------------------------------------------|----------------------------------------------------------------------------------------------------|---------------------------------|----------------------------------------------------------------------------------------------------|---------------------------------------------------|-----------------------------------------|-----------------------|-----------------------------------|------------------------|-----------------------------------------------|
| Estad          | lo                                | Cualquiera                                |                                             | \$                                                                                                  |                                 |                                                                                                    |                                                   |                                         |                       |                                   |                        |                                               |
|                |                                   |                                           |                                             |                                                                                                    |                                 |                                                                                                    |                                                   |                                         |                       |                                   |                        |                                               |
|                |                                   |                                           |                                             |                                                                                                    |                                 |                                                                                                    |                                                   |                                         |                       |                                   |                        |                                               |
|                |                                   |                                           |                                             | <b>P</b>                                                                                            | Filtrar                         | <u></u>                                                                                                  | mpiar fill                                        | tros                                    |                       |                                   |                        |                                               |
|                |                                   |                                           |                                             |                                                                                                    |                                 |                                                                                                    |                                                   |                                         |                       |                                   |                        |                                               |
|                |                                   |                                           |                                             |                                                                                                    |                                 |                                                                                                    |                                                   |                                         |                       |                                   |                        |                                               |
|                |                                   | Do                                        | cumentos con                                | npartidos                                                                                           |                                 | Difusión de                                                                                              | mensaje                                           | es 🔳                                    | Listado TFG y         | TFM                               |                        |                                               |
|                |                                   |                                           |                                             | <u> </u>                                                                                            |                                 |                                                                                                    |                                                   |                                         |                       |                                   |                        |                                               |
| sta d          | le tus estudia                    | ntes de traba                             | io de fin de e                              | estudios                                                                                            |                                 |                                                                                                    |                                                   |                                         |                       |                                   |                        |                                               |
| sta u          | ie lus estudia                    |                                           | jo de ini de d                              | studios.                                                                                            |                                 |                                                                                                    |                                                   |                                         |                       |                                   |                        |                                               |
|                |                                   |                                           |                                             |                                                                                                    |                                 |                                                                                                    |                                                   |                                         |                       |                                   |                        |                                               |
| orror t        | adaa aanvaaatar                   | ical (Expandir to                         | daa oonvooator                              | ical                                                                                                |                                 |                                                                                                    |                                                   |                                         |                       |                                   |                        |                                               |
| errar t        | odas convocator                   | ias] [Expandir to<br>Apellidos            | das convocator                              | ias]                                                                                                | Detalles                        |                                                                                                    |                                                   | Asignaturas                             | Estado espacio        | Mi ultimo                         | Gestiones              |                                               |
| errar t<br>NIA | odas convocator<br>DNI/Pasaporte  | ias] [Expandir to<br>Apellidos,<br>Nombre | das convocator<br>Seguimiento<br>estudiante | ias]<br>Oferta                                                                                      | Detalles<br>oferta              | centro                                                                                                   | Plan                                              | Asignaturas<br>destino                  | Estado espacio<br>TFE | Mi ultimo<br>acceso               | Gestiones<br>en espera | Acceso espac<br>TFE                           |
| errar t<br>NIA | odas convocator<br>DNI/Pasaporte  | as] [Expandir to<br>Apellidos,<br>Nombre  | das convocator<br>Seguimiento<br>estudiante | ias]<br>Oferta                                                                                      | Detalles<br>oferta              | S Centro                                                                                                 | Plan                                              | Asignaturas<br>destino                  | Estado espacio<br>TFE | Mi ultimo<br>acceso               | Gestiones<br>en espera | Acceso espac<br>TFE                           |
| errar t<br>NIA | odas convocator<br>DNI/Pasaporte  | ias] [Expandir to<br>Apellidos,<br>Nombre | das convocator<br>Seguimiento<br>estudiante | ias]<br>Oferta<br>1 estudiante                                                                      | Detalles<br>oferta<br>s en con  | Centro                                                                                                   | Plan<br>- TFG Der                                 | Asignaturas<br>destino<br>recho 2024/25 | Estado espacio<br>TFE | Mi ultimo<br>acceso               | Gestiones<br>en espera | Acceso espac<br>TFE                           |
| errar t<br>NIA | odas convocator                   | ias] [Expandir to<br>Apellidos,<br>Nombre | das convocator<br>Seguimiento<br>estudiante | ias]<br>Oferta<br>1 estudiante<br>45131 -                                                           | Detalles<br>oferta<br>s en conv | Centro                                                                                                   | Plan<br>- TFG Der                                 | Asignaturas<br>destino<br>recho 2024/25 | Estado espacio<br>TFE | Mi ultimo<br>acceso               | Gestiones<br>en espera | Acceso espac<br>TFE                           |
| NIA            | odas convocator                   | ias] [Expandir to<br>Apellidos,<br>Nombre | das convocator<br>Seguimiento<br>estudiante | ias]<br>Oferta<br>1 estudiante<br>45131 -<br>Modos y                                                | Detalles<br>oferta<br>s en con  | Centro Cocatoria 905                                                                                     | Plan<br>- TFG Der<br>142 -                        | Asignaturas<br>destino<br>recho 2024/25 | Estado espacio<br>TFE | Mi ultimo<br>acceso               | Gestiones<br>en espera | Acceso espac<br>TFE                           |
| errar t<br>NIA | odas convocator                   | ias] [Expandir to<br>Apellidos,<br>Nombre | das convocator<br>Seguimiento<br>estudiante | ias]<br>Oferta<br>1 estudiante<br>45131 -<br>Modos y<br>medios de la<br>actividad                   | Detalles<br>oferta<br>s en conv | Centro Cocatoria 905                                                                                     | Plan<br>- TFG Der<br>142 -<br>Grado de            | Asignaturas<br>destino<br>recho 2024/25 | Estado espacio<br>TFE | Mi ultimo<br>acceso<br>22/04/2025 | Gestiones<br>en espera | Acceso espac<br>TFE                           |
| NIA            | odas convocatori<br>DNI/Pasaporte | ias] [Expandir to<br>Apellidos,<br>Nombre | das convocator<br>Seguimiento<br>estudiante | ias]<br>Oferta<br>1 estudiante<br>45131 -<br>Modos y<br>medios de la<br>actividad<br>administrativa | Detalles<br>oferta<br>s en conv | Centro<br>vocatoria 905 -<br>106 - Facultad<br>de Derecho y<br>Ciencias<br>Económicas y<br>Empresariales | Plan<br>- TFG Der<br>142 -<br>Grado de<br>Derecho | Asignaturas<br>destino<br>recho 2024/25 | Estado espacio<br>TFE | Mi ultimo<br>acceso<br>22/04/2025 | Gestiones<br>en espera | Acceso espac<br>TFE<br>Ir a<br>espacio<br>TFE |
| NIA            | odas convocator                   | ias] [Expandir to<br>Apellidos,<br>Nombre | das convocator<br>Seguimiento<br>estudiante | ias]<br>Oferta<br>1 estudiante<br>45131 -<br>Modos y<br>medios de la<br>actividad<br>administrativa | Detalles<br>oferta<br>s en con  | Centro<br>vocatoria 905 -<br>106 - Facultad<br>de Derecho y<br>Ciencias<br>Económicas y<br>Empresariales | Plan<br>- TFG Der<br>142 -<br>Grado de<br>Derecho | Asignaturas<br>destino<br>recho 2024/25 | Estado espacio<br>TFE | Mi ultimo<br>acceso<br>22/04/2025 | Gestiones<br>en espera | Acceso espac<br>TFE<br>Ir a<br>espacio<br>TFE |
| NIA            | odas convocator                   | ias] [Expandir to<br>Apellidos,<br>Nombre | das convocator<br>Seguimiento<br>estudiante | ias]<br>Oferta<br>1 estudiante<br>45131 -<br>Modos y<br>medios de la<br>actividad<br>administrativa | Detalles<br>oferta<br>s en conv | Centro<br>vocatoria 905 -<br>106 - Facultad<br>de Derecho y<br>Ciencias<br>Económicas y<br>Empresariales | Plan<br>- TFG Der<br>142 -<br>Grado de<br>Derecho | Asignaturas<br>destino<br>recho 2024/25 | Estado espacio<br>TFE | Mi ultimo<br>acceso<br>22/04/2025 | Gestiones<br>en espera | Acceso espac<br>TFE                           |
| NIA            | odas convocator                   | ias] [Expandir to<br>Apellidos,<br>Nombre | das convocator<br>Seguimiento<br>estudiante | ias]<br>Oferta<br>1 estudiante<br>45131 -<br>Modos y<br>medios de la<br>actividad<br>administrativa | Detalles<br>oferta<br>s en con  | Centro<br>vocatoria 905<br>106 - Facultad<br>de Derecho y<br>Ciencias y<br>Económicas y<br>Empresariales | Plan<br>- TFG Der<br>142 -<br>Grado de<br>Derecho | Asignaturas<br>destino<br>recho 2024/25 | Estado espacio<br>TFE | Mi ultimo<br>acceso<br>22/04/2025 | Gestiones<br>en espera | Acceso espac<br>TFE                           |

#### Espacio de gestión de TFE

En el espacio de TFE encontramos las siguientes secciones:

#### Inicio

En donde se resume todo el espacio de trabajo.

#### Mis gestiones

Aquí se encuentran las gestiones que el alumnado debe realizar y el/la tutor/a validar.

#### Documentación

Todos los documentos que componen el expediente de redacción y presentación del TFG.

#### Actividad

Se recoge toda la actividad generada por el espacio de trabajo

#### Configuración

Permite realizar algunas modificaciones en el entorno del trabajo

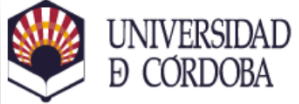

|                               | MIS Aplicaciones MI cuenta             | <ul> <li>Soporte - Desconexion</li> </ul> |                               |                                        |                             |
|-------------------------------|----------------------------------------|-------------------------------------------|-------------------------------|----------------------------------------|-----------------------------|
| ferta                         | Trabajos fin grado y prácticas empresa | a > Consulta de alumnos tutorizados       |                               |                                        |                             |
| ignación                      | 🚖 Espacio de ges                       | tión del trabajo de fin de estu           | dios                          |                                        |                             |
| plotación                     |                                        |                                           |                               |                                        |                             |
| nsulta de alumnos tutorizados |                                        |                                           |                               |                                        |                             |
|                               |                                        |                                           |                               |                                        |                             |
|                               |                                        |                                           |                               |                                        |                             |
|                               | Bienvenido                             |                                           |                               | O Última conexión martes, 22 de a      | abril de 2025 17:03 🕞 Salir |
|                               |                                        |                                           |                               |                                        |                             |
|                               |                                        | a; Trabajo en curso                       | Documentacion final entregada | iensa realizada 🛛 🏁 Trabajo finalizado |                             |
|                               | A Inicio                               | Mis gestiones                             | Documentación                 | Actividad                              | E Configuracion             |
|                               |                                        |                                           |                               |                                        |                             |
|                               | Resumen de                             | progreso                                  |                               | 1 Información general sobre            | e el trabajo                |
|                               |                                        |                                           |                               |                                        |                             |

### Espacio de trabajo

•Inicio. Encontramos un resumen de la actividad.

| Mis Aplicacione         | s Mi cuenta 👻 Soporte 👻                                                                                            | Desconexión                                                                      |                                             |                                      | ▲               |
|-------------------------|----------------------------------------------------------------------------------------------------|----------------------------------------------------------------------------------|---------------------------------------------|--------------------------------------|-----------------|
| )                       | 🎢 Inicio                                                                                                    | Mis gestiones                                                                    | Documentación                               | Actividad                            | ╪ Configuracion |
| A R                     | esumen de progreso                                                                                                 |                                                                                  |                                             | Información general sobre el trabajo |                 |
| Situac                  | ión actual del trabajo                                                                                             |                                                                                  |                                             | Título                               |                 |
| O ha<br>El tra<br>defin | Trabajo en curso<br>ce 2 meses (miércoles, 26 de febrero<br>bajo de fin de estudios se encuer<br>litiva del mismo. | o de 2025 16:09)<br>Itra en su fase de elaboración y redacción, a la espera de q | que el estudiante entregue la documentación | 👹 Ver integrantes de este espacio    |                 |
|                         |                                                                                                    |                                                                                  |                                             | Mensajes desde tu última visita      |                 |
| 🖕 R                     | esumen de documentació                                                                                             | in disponible                                                                    |                                             | No tienes mensajes nuevos.           |                 |
|                         | Ocumentación provisional del                                                                                       | TFE                                                                              | 1 documentos                                | Ver todos los mensajes »             |                 |
| > \                     | er detailes _ Ir a esta carpeta »                                                                                  |                                                                                  |                                             | Actividad desde tu última visita     |                 |
|                         |                                                                                                    |                                                                                  |                                             | No hay actividad nueva.              |                 |
|                         |                                                                                                    |                                                                                  |                                             | Ver toda la actividad »              |                 |

En la sección **Mis Gestiones**, cada tutor/a tiene las gestiones pendientes de realizar.

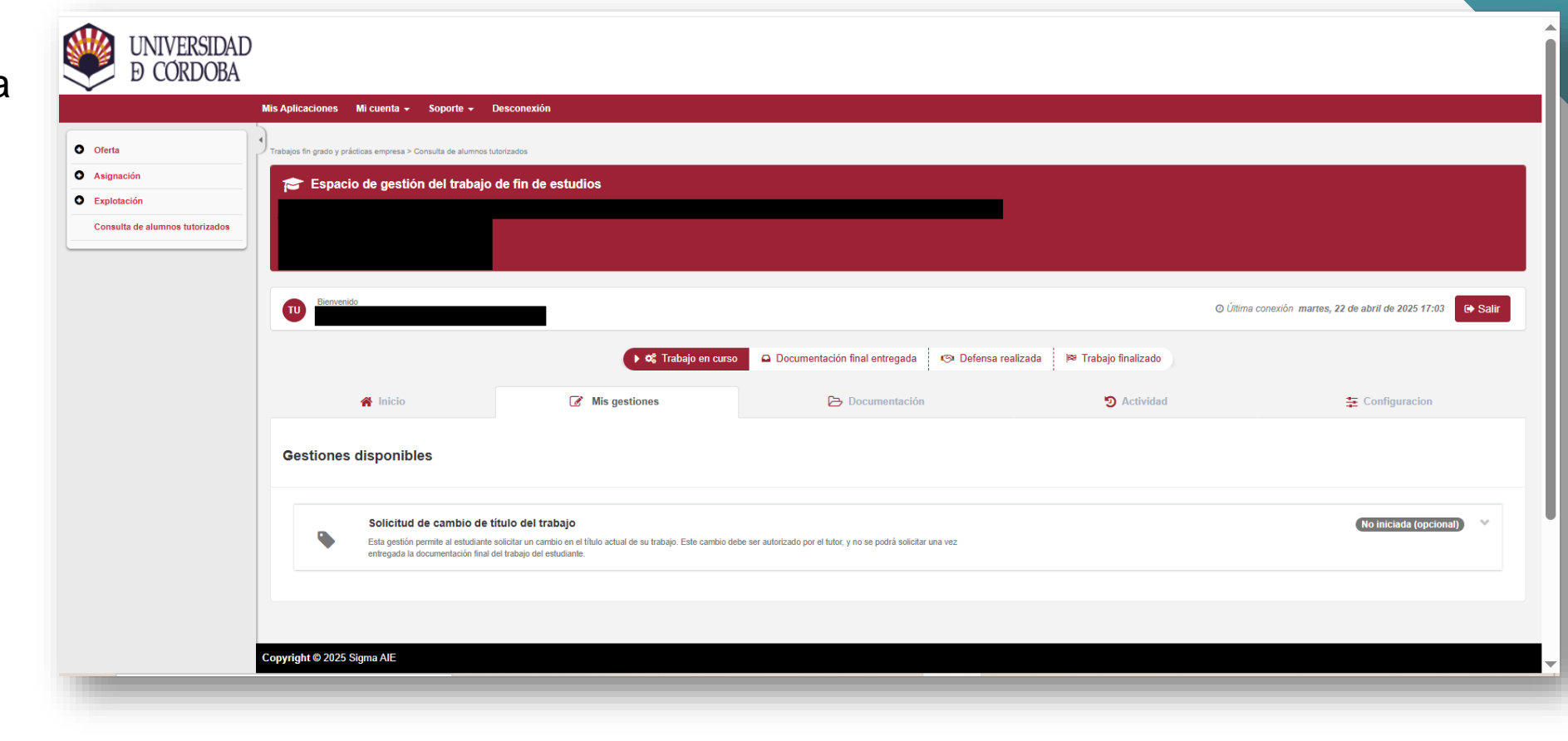

#### Documentos

En esta sección se encuentran todos los documentos necesarios para la gestión del TFG:

•Documentación de la defensa. Esta carpeta no aparece todavía en la imagen porque no se ha establecido en este caso todavía la fecha de la defensa. En esta carpeta aparecerá el acta preparada para la defensa ante Tribunal, si es el caso.

•Documentación provisional. Aparece el documento de inscripción del TFG.

•Documentación final del TFG. En esta carpeta se presentará el trabajo definitivo. Junto al trabajo hay que presentar obligatoriamente los documentos "Declaración de originalidad" y "Solicitud de defensa" (ante Tribunal o ante tutor/a, según corresponda). Esta carpeta no aparece en la imagen porque en el ejemplo no ha habido ninguna presentación final de trabajo.

| Bienvenido  |                                                                                                    |                                    |                                             |                                  | O Última conexión martes, 22 de abril de 2025 17:03                                                                                                    |
|-------------|----------------------------------------------------------------------------------------------------|------------------------------------|---------------------------------------------|----------------------------------|----------------------------------------------------------------------------------------------------|
|             |                                                                                                    | ► 📽 Trabajo en curso               | 🕒 Documentación final entregada 🏾 🧐 Defensa | realizada 🏼 🏁 Trabajo finalizado |                                                                                                    |
| 4           | A Inicio                                                                                                    | Mis gestiones                      | > Documentación                             | Actividad                        | \Xi Configuracion                                                                                                    |
| Carpetas de | documentación disponibles                                                                                                    | • Hay un total de 1 documentos     |                                             |                                  |                                                                                                    |
| Carpetas de | documentación disponibles                                                                                                    | Hay un total de 1 documentos       |                                             |                                  | C documentos                                                                                                    |
| Carpetas de | documentación disponibles<br>Documentación provisional del TFE<br>Esta carpeta permite al estudiante compartir con el                                               | Hay un total de 1 documentos     O | rabajo en curso.                            |                                  | documento:                                                                                                    |
| Carpetas de | documentación disponibles<br>Documentación provisional del TFE<br>Esta carpeta permite al estudiante compartir con el<br>sa o arrastra aquí cualquier documento par | Hay un total de 1 documentos       | rabajo en curso.                            |                                  | documento:                                                                                                    |
| Carpetas de | documentación disponibles<br>Documentación provisional del TFE<br>Esta carpeta permite al estudiante compartir con el<br>sa o arrastra aquí cualquier documento par | Hay un total de 1 documentos     O | rabajo en curso.                            |                                  | documento:     documento:     documento: |

### Actividad

En todo momento el tutor/a puede consultar la actividad del espacio de trabajo, controlando las gestiones que el alumnado realiza.

| Espacio de gestion del trabajo d          | ae nn de estudios                                       |                                                                |                             |                                                   |
|-------------------------------------------|---------------------------------------------------------|----------------------------------------------------------------|-----------------------------|---------------------------------------------------|
|                                           |                                                         |                                                                |                             |                                                   |
| Bienvenido                                |                                                         |                                                                | 0                           | Úllima conexión, lueves. 24 de abril de 2025 0-50 |
|                                           | ► 🕫 Trabajo en curso                                    | 🖸 Documentación final entregada 🛛 🖙 Defensa reali              | zada 🏾 🏁 Trabajo finalizado |                                                   |
| A Inicio                                  | Mis gestiones                                           | E Documentación                                                | :<br>O Actividad            | \Xi Configuracion                                 |
| Registro de actividad en el espa          | cio de trabajo                                          |                                                                |                             |                                                   |
| -                                         | -                                                       |                                                                |                             |                                                   |
| A continuación se muestra el historial de | actividad del espacio de trabajo. Puedes consultar      | las acciones realizadas por los integrantes de este espacio de | e trabajo.                  |                                                   |
| T Filtros · Mostrando 1 de 1 actividades  |                                                         |                                                                |                             |                                                   |
| Actividad                                 |                                                         | Responsab                                                      | le Hora                     |                                                   |
| Se ha incorporado a la carpeta Documer    | ttación provisional del TFE el documento Inscripción TF | G. 81                                                          | O do                        | mingo, 2 de marzo de 2025 17:45                   |
|                                           |                                                         |                                                                |                             |                                                   |
|                                           |                                                         |                                                                |                             |                                                   |

### Configuración

En esta sección el/la tutor/a puede realizar las siguientes gestiones:

•Configuración de avisos. El/la tutor/a puede determinar el tipo de notificaciones a recibir

| Bienver  | nido                                                                                                    |                                                                                                    |                                                                                                    | ⊙ Úttime                                                         | a conexión jueves, 24 de abril de 2025 9:59             |
|----------|----------------------------------------------------------------------------------------------------|----------------------------------------------------------------------------------------------------|----------------------------------------------------------------------------------------------------|------------------------------------------------------------------|---------------------------------------------------------|
|          |                                                                                                    | ► <b>©</b> Trabajo en curs                                                                                                    | o Documentación final entregada 💿 Defensa real                                                                           | lizada 🏼 🏁 Trabajo finalizado                                    |                                                         |
|          | A Inicio                                                                                                    | Mis gestiones                                                                                                    | 🔁 Documentación                                                                                                    | Ctividad 2                                                       | 🔁 Configuracion                                         |
| $\geq$   | Configuración de avisos p<br>Ajustes relacionados con el envío de e<br>cualquiera de los avisos disponibles, r | or correo electrónico sobre actividad en el e<br>orreos electrónicos para informar sobre actividad desarrollada<br>ecibirás un correo electrónico cada vez que se produzca la acli | spacio de trabajo<br>en el espacio de trabajo de fin de estudios, así como recordatorios ante la cerce<br>idad descrita. | anía de determinadas fechas importantes en alguna de las gestion | es de las que los usuarios del espacio participan. Al h |
| <u>.</u> | Configuración de cotutore:<br>Gestión de la propuesta, validación e                                            | s en el espacio de trabajo<br>ncorporación de cotutores al espacio de trabajo.                                                                                                    |                                                                                                    |                                                                  |                                                         |